# СЕРИЯ М (WIRED)

# ОПТИЧЕСКАЯ МЫШЬ

# Инструкция по эксплуатации

Благодарим Вас за приобретение оптической мыши ELECOM. Пожалуйста, перед использованием ознакомьтесь со следующей инструкцией.

#### Подготовка к работе

- Выключите компьютер, если Вы подключаете оптическую мышь к порту PS/2. Подключать мышь к порту USB Вы можете при включенном компьютере. При подключении мыши к порту USB помните, что интерфейс USB не поддерживается операционными системами WINDOWS 95 и ниже. Подключите мышь к компьютеру.
- 2. Включите компьютер. Убедитесь в корректной работе мыши.
- Если в комплект поставки мыши входит диск с дополнительным программным обеспечением установите его для расширения функциональных возможностей.

# Установка драйвера и программного обеспечения мыши

#### При установке драйвера и программного обеспечения для мыши рекомендуется удаление драйверов ранее использовавшихся подобных манипуляторов.

Ваша USB мышь может быть подключена в порт USB при включенном компьютере. При подключении мыши открывается диалоговое окно "Подключение нового оборудования". Для установки драйверов:

- 1. Установите флажок "Произвести поиск наилучшего драйвера для данного устройства", нажмите "Далее".
- 2. В следующем окне укажите путь, по которому следует искать драйвер и нажмите "Далее".
- 3. Система обнаружит драйвер и предложит его установить. Нажмите "Далее" для запуска процедуры установки.
- 4. После установки драйвера перезапустите систему.
- 5. Вставьте компакт диск в дисковод компьютера.
- 6. Нажмите кнопку "Пуск/Start" и выберите "Выполнить/Run".
- 7. В диалоговом окне "Run" напечатайте A:\setup, где "А" является обозначением вашего диска.
- 8. Нажмите ОК. Следуйте инструкциям, высвечивающимся на экране.
- 9. Перезагрузите компьютер после установки программного обеспечения.

#### Удаление драйвера и программного обеспечения мыши

Для удаления драйвера и программного обеспечения мыши запустите программу uninstal.exe находящуюся в той папке, в которую Вы устанавливали програмное обеспечение. Вы также можете удалить драйвер из окна "Установка и удаление программ" в "Панели Управления".

# Использование программного обеспечения

Для запуска программного обеспечения мыши нажмите дважды на иконке мыши на панели задач Windows Taskbar. При помощи программного обеспечения вы можете изменить настройки и параметры работы мыши.

# Эксплуатация

Для корректной работы оптической мыши необходимо периодически чистить рабочую поверхность мыши от пыли и загрязнений. Оберегайте изделие от воздействия влаги, вибрации, воздействия высокой температуры и попадания прямых солнечных лучей.

Не вскрывайте изделие. Мышь не содержит частей, подлежащих самостоятельному ремонту. По вопросам обслуживания и замены неисправного изделия обращайтесь к фирме-продавцу.

Избегайте сильных сотрясений, не применяйте усилий в управлении, не кладите сверху тяжелые предметы, не бросайте. При перевозке храните изделие в упаковке.

Внимание! Длительная работа за компьютером может повлечь за собой серьезные последствия, выраженные в заболеваниях позвоночнка, локтевых суставов, запястий и пальцев. Поэтому постарайтесь следовать нашим советам:

- 1. Делайте частые перерывы в работе.
- 2. Избегайте однообразной работы. По возможности, работайте попеременно двумя руками.
- Не напрягайте предплечья при работе, держите руки расслабленными. Для наибольшего комфорта Вы можете использовать специальные коврики ELECOM, обеспечивающие минимальную нагрузку на плечи и запястья при работе.
- 4. Периодически разминайте пальцы и запястье руки
- 5. При болях, онемении и покалывании в запястьях и пальцах обращайтесь к врачу.

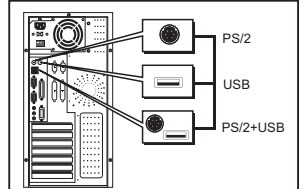

# ELECOM

# www.elecom.net.ru